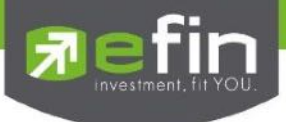

# คู่มือการติดตั้งและใช้งาน efin Mobile

## **User Manual efin Mobile**

# **Participation**

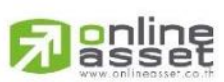

ONLINE ASSET COMPANY LIMITED

466 Ratchadapisek Rd., Samsen-Nok, Huay Kwang, Bangkok 10310 THAILAND Tel : +662 022 6200 Fax : +662 022 6255 www.efinancethai.com www.onlineasset.co.th

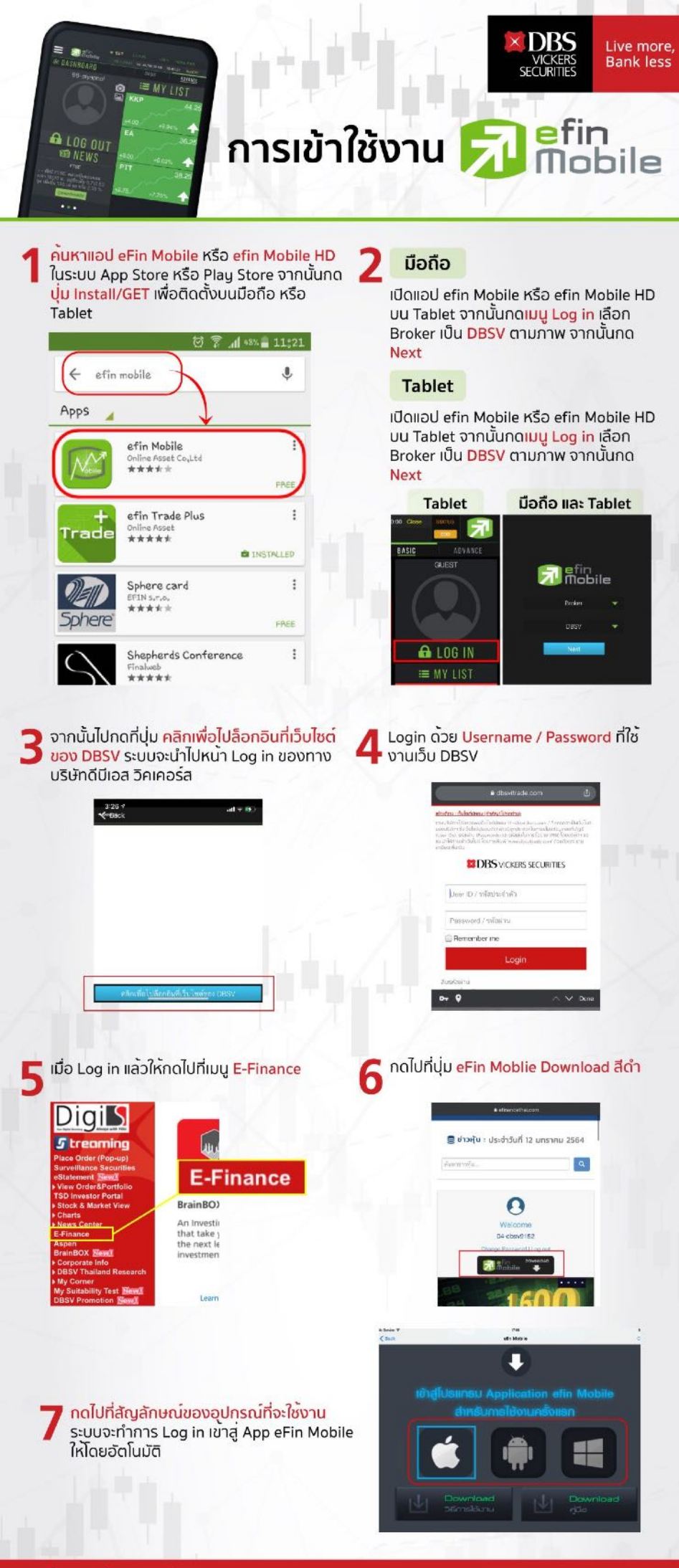

📞 ผ่ายลูกค<sup>้</sup>าสัมพันธ์ 02-857-7171

🗛 🐨 🕑 🖸 DBSThailand

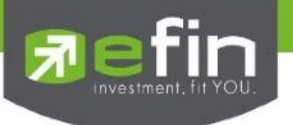

| Project Name | : User Manual efin Mobile |
|--------------|---------------------------|
| Version      | : 2.0.0                   |
| Date         | : 24/12/2021              |

**Revision History** 

| C = Created | A = Added | M = Modified  | D = Deleted |
|-------------|-----------|---------------|-------------|
| o oroatoa   | // //0000 | ivi ivioanioa | B Bolotou   |

| Date<br>Started | Date<br>Finished | Version | CAMD | Description             | Author     |
|-----------------|------------------|---------|------|-------------------------|------------|
| 01/10/2021      | 24/12/2021       | 1.0.0   | М    | User Manual efin Mobile | Juggrit P. |

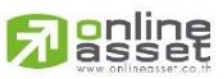

#### ONLINE ASSET COMPANY LIMITED

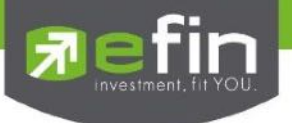

### สารบัญ

| มีอะไรใน efin Mobile บ้าง | Error! Bookmark not defined. |
|---------------------------|------------------------------|
| Dashboard                 | Error! Bookmark not defined. |
| New Header                |                              |
| New Menubar               |                              |

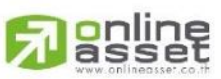

#### ONLINE ASSET COMPANY LIMITED

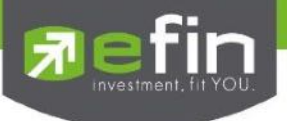

#### มีอะไรใน efin Mobile บ้าง

#### **New Header**

New Header ประกอบด้วยการแสดงผล ทั้งหมด 5 ส่วนจะโดยแบ่งดังนี้

- การแสดงราคาของ Index ต่างๆ ประกอบด้วยราคา Last, Chg, %Chg, PO, Val
- แจ้งสถานะ End of Day / Real Time Mode
- แถบแสดงสถานะแพ็คเก็จ Basic, Superior, Silver, Gold, Platinum
- ปุ่ม Share ใช้แชร์หน้าจอที่กำลังแสดงอยู่
- Notification Box แสดงข้อความการแจ้งเตือนต่างๆ

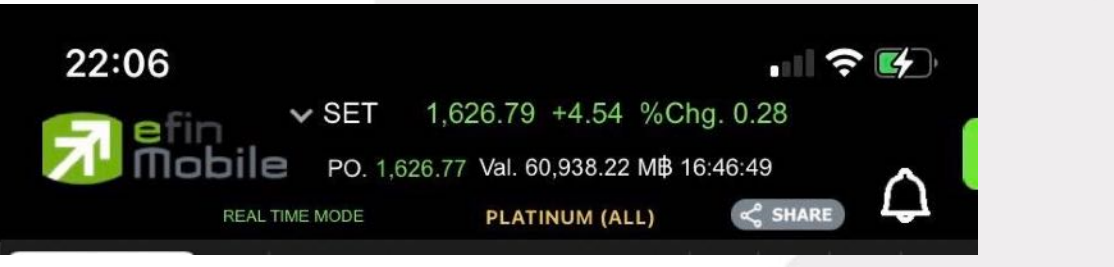

#### รูปของ New Header

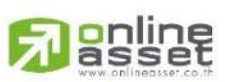

#### ONLINE ASSET COMPANY LIMITED

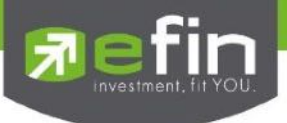

#### New Menu Bar

New Menu Bar ประกอบด้วยเมนูทั้งหมด 5 เมนูจะโดยแบ่ง เป็น 2 ส่วนดังนี้

ส่วนที่1 STOCK

HOME ใช้สำหรับกลับสู่หน้าแรกของแอพพลิเคชั่น STOCK Mode(หุ้น)

GRAPH ใช้สำหรับดูกราฟ และ Volume Analysis (หุ้น)

FUND/STOCK (Swap Button) ใช้สลับเมนูเพื่อ เข้าสู่ FUND Mode (กองทุน)

FINANCE ใช้สำหรับดูงบการเงินของหุ้นตัวนั้น ๆ ภายในประกอบด้วยเมนู Fundamental, F/G Score, Calendar, Benefit Flow

MORE เมนูใช้งานฟังชั่นอื่นๆ เพิ่มเติม และการตั้งค่าเพิ่มเติมต่างๆ

| номе | GRAPH | FUND         | FINANCE | • • •<br>MORE |
|------|-------|--------------|---------|---------------|
|      | รูปร  | บอง New Menu | Bar     |               |
|      |       |              |         |               |
|      |       |              |         |               |
|      |       |              |         |               |
|      |       |              |         |               |

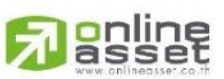

#### ONLINE ASSET COMPANY LIMITED

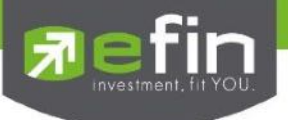

#### Home (New Dashboard)

เป็นหน้าจอแรกที่จะได้พบหลังจากเข้ามาที่ efin Mobile หากนักลงทุนต้องการดูข้อมูลที่สนใจ สามารถกดไป ยังหัวข้อที่ต้องการ จากนั้นระบบจะเปิดหน้านั้นๆให้ทันที

ประกอบไปด้วย

| ทั้งหมด | ได้    |                                                                             |
|---------|--------|-----------------------------------------------------------------------------|
| 0       | NVDR   | ใช้สำหรับดูข้อมูลการซื้อ-ขายของ NVDR คลิกเปิดไปที่หน้า NVDR Ranking เพื่อดู |
| 0       | Graph  | Realtime Graph แสดงเทรนด์การเคลื่อนไหวของตลาดหุ้น                           |
| -       | Market | ใช้สำหรับติดตามภาพรวมของตลาดหุ้นไทย ทั้ง SET, SET50, MAI, TFEX              |

o Compare AVG Vol5 แสดงหุ้นที่มีการซื้อมากผิดปกติเป็นอันดับที่ 1 คลิกเปิดไปที่หน้า Compare AVG Vol5 เพื่อดูหุ้นที่มีการซื้อขายผิดปกติทั้งหมดได้

- Quote ใช้สำหรับดูข้อมูลข่าวสารของหุ้น ซึ่งจะมีข่าวแสดงให้ Real time ตลอดทั้งวัน
- Ranking ใช้สำหรับดูลำดับของหุ้นในด้านต่างๆ
- My List ใช้สำหรับดูหุ้นตัวที่สนใจ สามารถใส่หุ้นได้ทั้งหมด 30 ตัว
- Fund Flow ใช้สำหรับดูข้อมูลการซื้อขายสุทธิของนักลงทุน 4 กลุ่ม
- NVDR ใช้สำหรับดูข้อมูลการซื้อ-ขายของ NVDR

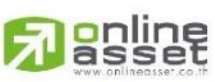

#### ONLINE ASSET COMPANY LIMITED

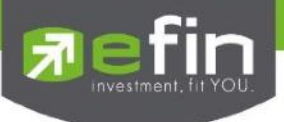

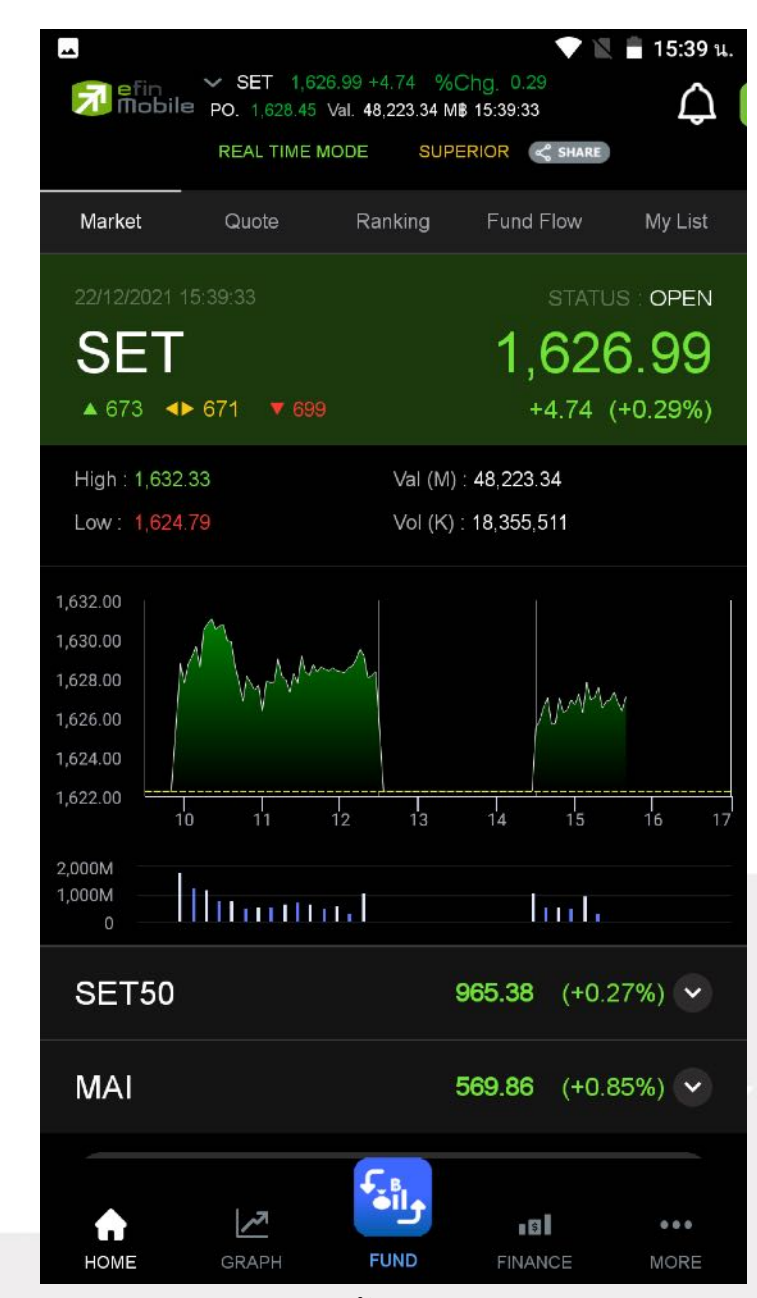

รูปแสดงตัวอย่าง HOME

#### Quote

ดูข้อมูลอย่างละเอียดของหุ้น/อนุพันธ์ที่สนใจรายตัว แสดงค่าการซื้อขายต่างๆ

High ราคาสูงสุด

Low ราคาต่ำสุด

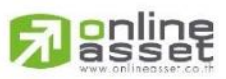

ONLINE ASSET COMPANY LIMITED

466 Ratchadapisek Rd., Samsen-Nok, Huay Kwang, Bangkok 10310 THAILAND Tel : +662 022 6200 Fax : +662 022 6255 www.efinancethai.com www.onlineasset.co.th

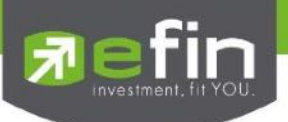

| Ceiling              | ราคาสูงสุดของหลักทรัพย์ในแต่ละวัน                                                 |
|----------------------|-----------------------------------------------------------------------------------|
| Floor                | ราคาต่ำสุดของหลักทรัพย์ในแต่ละวัน                                                 |
| Open                 | ราคาเปิด                                                                          |
| Prev                 | ราคาก่อนหน้า                                                                      |
| PO                   | ราคาดการณ์เปิด                                                                    |
| Averrage             | ราคาเฉลี่ยวัน                                                                     |
| AvgWeek              | ราคาเฉลี่ยสัปดาห์                                                                 |
| AvgMonth             | ราคาเฉลี่ยเดือน                                                                   |
| H/L 5D               | เป็นราคาสูงสุดหรือต่ำสุดที่หุ้นมีการซื้อขายในช่วง 5 วัน                           |
| H/L 52W              | เป็นราคาสูงสุดหรือต่ำสุดที่หุ้นมีการซื้อขายในช่วง 52 สัปดาห์ หรือ 1 ปีที่ผ่านมา   |
| Open1                | ราคาเปิดเช้า                                                                      |
| Open2                | ราคาเปิดบ่าย                                                                      |
| P/E<br>สุทธิต่อหุ้น) | อัตราส่วนทางการเงินที่เทียบกันระหว่าง Price/Earning Per Share (ราคา หารด้วย กำไร  |
| P/BV<br>(Price)      | Price to Book Value เป็นอัตราส่วนทางการเงินที่เปรียบเทียบระหว่าง "ราคาหุ้นต่อหุ้น |
| EPS<br>Profit)       | Earnings per Share เป็นอัตราส่วนทางการเงินที่เปรียบเทียบระหว่าง "กำไรสุทธิ (Net   |
| YIELD(%)             | ผลตอบแทน                                                                          |
| Big Lot              | การซื้อขายหลักทรัพย์รายใหญ่ (Trade Report – Big Lot)                              |
| Buy Sell Chart       | กราฟแสดงปริมาณการซื้อขายแบบเรียลไทม์                                              |
| Bid Offer            | แสดงการเสนอซื้อและขายหุ้น ตามจำนวนหุ้นและราคา                                     |
| Ticker               | สำหรับการดูข้อมูลหุ้นที่ตกลงซื้อขายกันได้แล้วแบบ Realtime                         |

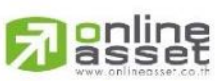

ONLINE ASSET COMPANY LIMITED

466 Ratchadapisek Rd., Samsen-Nok, Huay Kwang, Bangkok 10310 THAILAND Tel : +662 022 6200 Fax : +662 022 6255 www.efinancethai.com www.onlineasset.co.th

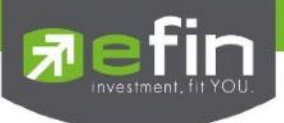

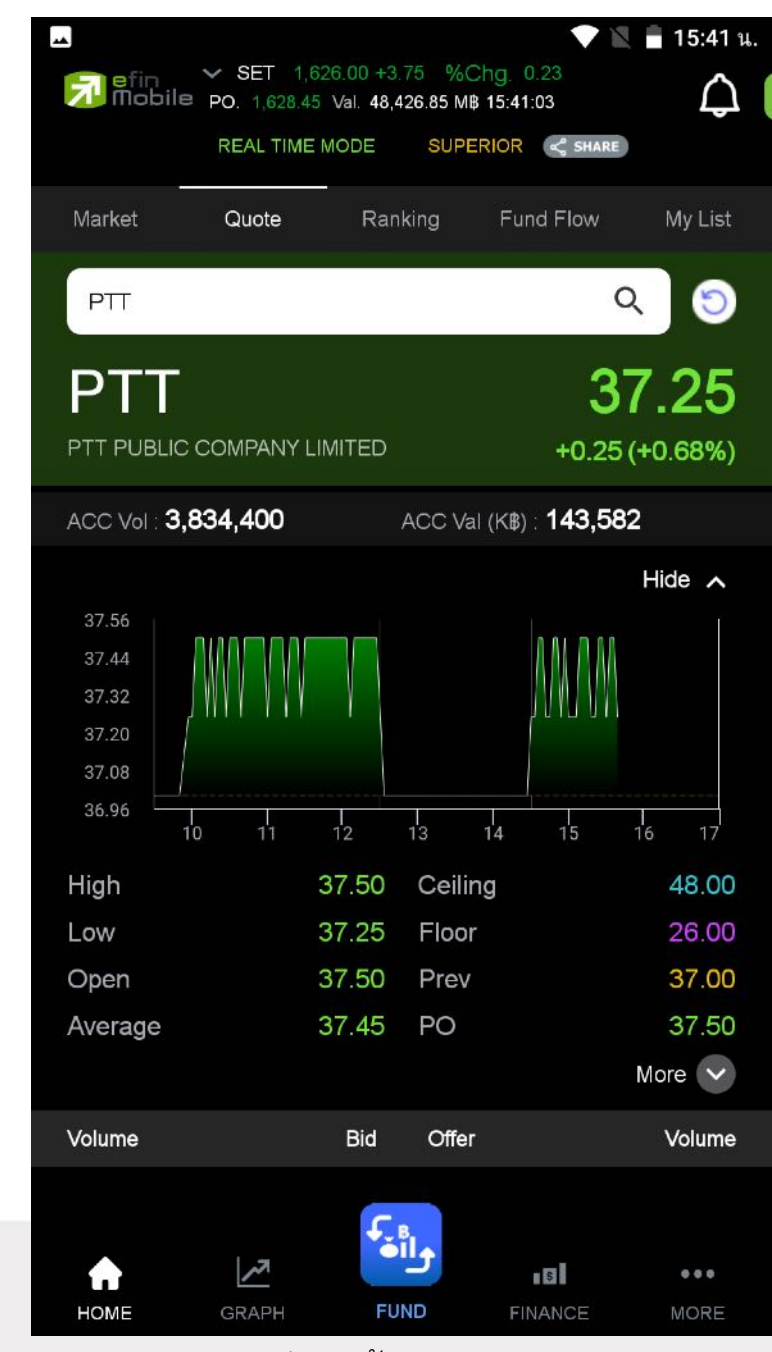

รูปแสดงตัวอย่าง Qoute

#### Ranking

ใช้สำหรับดูข้อมูลของหุ้นตัวที่อยู่ในกระแสความสนใจของนักลงทุนในด้านต่างๆ

สามารถเลือกดูได้ 2 ตลาด ได้แก่ SET และ mai มีตัวเลือกดังนี้

Most Active Value หุ้นตัวที่มีมูลค่าการซื้อขายสูงสุด

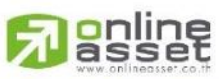

#### ONLINE ASSET COMPANY LIMITED

466 Ratchadapisek Rd., Samsen-Nok, Huay Kwang, Bangkok 10310 THAILAND Tel : +662 022 6200 Fax : +662 022 6255 www.efinancethai.com www.onlineasset.co.th

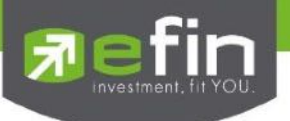

| Most Active Volume | หุ้นตัวที่มีปริมาณการซื้อขายสูงสุด               |
|--------------------|--------------------------------------------------|
| Most Active Gainer | หุ้นตัวที่มี %Chg เปลี่ยนแปลงไปในทางบวกมากที่สุด |
| Most Active Loser  | หุ้นตัวที่มี %Chg เปลี่ยนแปลงไปในทางลบมากที่สุด  |
| Most Impact Gainer | หุ้นตัวที่ส่งกระทบต่อ SET ในทางบวกมากที่สุด      |
| Most Impact Loser  | หุ้นตัวที่ส่งกระทบต่อ SET ในทางลบมากที่สุด       |
| Break High         | หุ้นที่มีการ Break High ในรอบ 30 วัน             |
| Break Low          | หุ้นที่มีการ Break Low ในรอบ 30 วัน              |

นอกจากนี้ทางด้านล่างยังมี Company Profile (บอกว่าบริษัทนั้นๆทำกิจการเกี่ยวกับอะไร) โดยสามารถเลือก การแสดงผลได้ทั้งภาษาไทยและภาษาอังกฤษ (กดที่รูปธงชาติด้านขวามือ)

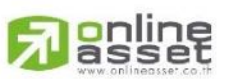

#### ONLINE ASSET COMPANY LIMITED

466 Ratchadapisek Rd., Samsen-Nok, Huay Kwang, Bangkok 10310 THAILAND Tel : +662 022 6200 Fax : +662 022 6255 www.efinancethai.com www.onlineasset.co.th

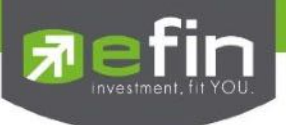

|         |                |                                                   |                                                                         |                                                                                          | 🖹 📕 15:41 น.                                                                                               |
|---------|----------------|---------------------------------------------------|-------------------------------------------------------------------------|------------------------------------------------------------------------------------------|----------------------------------------------------------------------------------------------------|
| オ       | efin<br>Mobile | <ul> <li>SET 1,6</li> <li>PO. 1,628.45</li> </ul> | 527.27 +5.02    %<br>5 Val. 48,545.25 I                                 | 6Chg. 0.31<br>M <b>8</b> 15:41:33                                                        | $\triangle$                                                                                                |
|         |                | REAL TIME                                         | MODE SUI                                                                | PERIOR < SH                                                                              | ARE                                                                                                    |
| Mar     | ket            | Quote                                             | Ranking                                                                 | Fund Flov                                                                                | w My List                                                                                                  |
| SE      |                | Most Active                                       | Value 🗸                                                                 |                                                                                          | 5 KN                                                                                                    |
| No.     | Syr            | nbol                                              | Last                                                                    | Chg                                                                                      | AccVal(KB)                                                                                                 |
| 22/12/2 | 564 15:41:4    |                                                   |                                                                         |                                                                                          |                                                                                                    |
| 1       | GPSC           |                                                   | 82.25                                                                   | 0.50                                                                                     | 2,475,145                                                                                                  |
| 2       | BRI            |                                                   | <u>12.40</u>                                                            | 0.00                                                                                     | 1,582,003                                                                                                  |
| 3       | EA             |                                                   | <u>91.75</u>                                                            | -1.25                                                                                    | 1,565,090                                                                                                  |
| 4       | CPAL           | L                                                 | 58.25                                                                   | -0.50                                                                                    | 1,263,444                                                                                                  |
| 5       | TKS            |                                                   | <u>16.70</u>                                                            | 2.40                                                                                     | 1,187,794                                                                                                  |
| 6       | Ш              |                                                   | <u>14.90</u>                                                            | 0.50                                                                                     | 1,047,081                                                                                                  |
| 7       | AOT            |                                                   | <u>59.25</u>                                                            | 0.00                                                                                     | 932,294                                                                                                    |
| 曲       | Com            | pany Profile                                      |                                                                         |                                                                                          | К J                                                                                                    |
|         | บริษัท โ       | กลบอล เพา                                         | แวอร์ ซินเนอร์                                                          | ์ยี่ จำกัด (มห <sup>ะ</sup>                                                              | าชน) 🛛 🗮                                                                                                   |
|         | GP:            | SC<br>2.25<br>+0.61                               | บริษัท<br>จำกัด (ม<br>นวัตกรรมย<br>ปตท. ให้ค<br>มั่นคงด้านเ<br>สาธารณูป | โกลบอล เพา<br>หาชน) (บริ<br>ธุรกิจพลังงาน<br>วามสำคัญกับ<br>พลังงานไฟฟ้<br>โภคเพื่อรองร่ | เวอร์ ซินเนอร์ยี่<br>ษัทฯ) แกนนำ<br>เไฟฟ้าของกลุ่ม<br>มการสร้างความ<br>าและ<br>ถับการเติบโต<br>ถายใจประเทศ |
| Ном     | ME             | GRAPH                                             | FUND                                                                    | FINANCE                                                                                  | MORE                                                                                                    |

รูปแสดงตัวอย่าง Ranking

#### **Fund Flow**

ใช้สำหรับดูข้อมูลการซื้อขายสุทธิของนักลงทุน 4 กลุ่ม ได้แก่

| Local Institutions | สถาบันภายในประเทศ (ในกราฟจะแทนด้วย SETVI - SET-Institute net values)  |
|--------------------|-----------------------------------------------------------------------|
| Foreign Investors  | นักลงทุนต่างประเทศ (ในกราฟจะแทนด้วย SETVF - SET-Foreign net values)   |
| Local Individual   | นักลงทุนทั่วไปในประเทศ (ในกราฟจะแทนด้วย SETVC - SET-Local net values) |

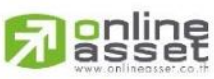

ONLINE ASSET COMPANY LIMITED

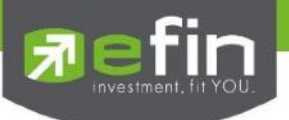

Proprietary Trading บัญชีบริษัทหลักทรัพย์ (ในกราฟจะแทนด้วย SETVB - SET-Broker net values) \*\*ข้อมูลจะแสดงแบบ End of day\*\*

#### My List

ใช้สำหรับดูข้อมูลของหุ้นตัวที่สนใจ สามารถใส่หุ้นได้ทั้งหมด 30 ตัวใน 1 หน้า (มีให้ทั้งหมด 4 หน้า)

ตัวอย่างหน้าจอ My List

ทั้งนี้สามารถกดสลับเพื่อดูหัวข้ออื่นๆได้โดยการกดที่ช่อง PO

ความหมายของแต่ละ Column

Symbol แสดงชื่อหุ้น

Last แสดงราคาล่าสุด

%Chg แสดงค่าราคาล่าสุดเทียบกับราคาปิดของเมื่อวานว่าเปลี่ยนแปลงไปกี่เปอร์เซ็นต์

PO แสดงราคาคาดการณ์ก่อนตลาดเปิดของหุ้นตัวนั้น ๆ

%Buy/Sell Vol แสดงค่า Buy Volume (แทนด้วยสีสัม) Sell Volume (แทนค่าด้วยสีม่วง)

ATO/ATC Volume (แทนค่าด้วยสีขาว)

P/E แสดงค่า PE แบบ End of Day

SMAV แสดงค่าเส้น SMAV 25 วัน (อัพเดทหลังตลาดปิดเช้า/บ่าย)

หากราคา Last < SMAV(25) จะแสดงเป็นสีเขียว

หากราคา Last > SMAV(25) จะแสดงเป็นสีแดง

หากเป็นหุ้นที่เพิ่งเข้าตลาดไม่ถึง 25 วัน ระบบจะแสดงเป็น N/A คือไม่มีค่าดังกล่าว

AccVal(KB) แสดงมูลค่าการซื้อสะสม

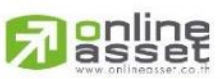

ONLINE ASSET COMPANY LIMITED

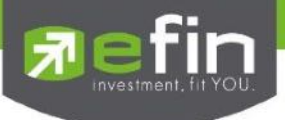

|          |                                                   |                                        |                     | 盲 15:43 น.     |
|----------|---------------------------------------------------|----------------------------------------|---------------------|----------------|
| nobile 🔂 | <ul> <li>SET 1,6</li> <li>PO. 1,628.45</li> </ul> | 526.38 +4.13 %C<br>5 Val. 48,682.05 M₿ | hg 0.25<br>15:43:04 | $\Diamond$     |
|          | REAL TIME                                         | MODE SUPER                             |                     |                |
| Market   | Quote                                             | Ranking                                | Fund Flow           | My List        |
|          |                                                   |                                        | Favorites-1         | v 🕤            |
| Sym      | bol                                               | Last                                   | %Chg                | РО             |
| EA       |                                                   | 92.00                                  | -1.08               | 92.50          |
| BBL      |                                                   | 118.50                                 | +0.85               | <b>1</b> 18.00 |
| к        |                                                   | 1.88                                   | +5.03               | 1.86           |
| KAMART   |                                                   | 3.68                                   | 0.00                | 3.68           |
| M        |                                                   | 51.50                                  | 0.00                | 51.50          |
| MACO-F   |                                                   | 1.35                                   | 0.00                | N/A            |
| MAKRO    |                                                   | 44.00                                  | -1.12               | 44.25          |
| U        |                                                   | 2.24                                   | 0.00                | 2.24           |
| OR       |                                                   | 25.50                                  | +0.99               | 25.50          |
| PTT      |                                                   | 37.25                                  | +0.68               | 37.50          |
| YGG      |                                                   | 35.25                                  | +2.17               | 34.75          |
|          |                                                   |                                        |                     | + Add          |
|          | 1.7                                               | €<br>∎il∱                              |                     |                |
| HOME     | CRADH                                             | EUND                                   | EINANCE             | MORE           |

รูปแสดงตัวอย่าง My List

**NVDR** 

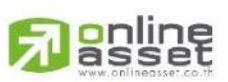

ONLINE ASSET COMPANY LIMITED

466 Ratchadapisek Rd., Samsen-Nok, Huay Kwang, Bangkok 10310 THAILAND Tel : +662 022 6200 Fax : +662 022 6255 www.efinancethai.com www.onlineasset.co.th

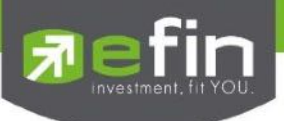

ใช้สำหรับดูข้อมูลกองทุน NVDR ว่ามีการซื้อขายสุทธิหุ้นตัวใดเป็น 10 ลำดับแรก โดยในหน้านี้จะประกอบไป ด้วย

- NVDR Net Buy ข้อมูลกองทุน NVDR ซื้อสุทธิมากที่สุด
- NVDR Net Sell ข้อมูลกองทุน NVDR ขายสุทธิมากที่สุด

ทั้งนี้สามารถขยายเพื่อดูข้อมูลแบบเต็มหน้าจอได้ โดยการแตะไปที่ลูกศรด้านขวามือบนของแต่ละกรอบ

\*\*ข้อมูลจะแสดงแบบ End of day\*\*

#### Compare AVG Vol5

แสดงหุ้นที่มีการซื้อมากผิดปกติเป็นอันดับที่ 1 คลิกเปิดไปที่หน้า Compare AVG Vol5 เพื่อดูหุ้นที่มีการซื้อ ขายผิดปกติทั้งหมดได้

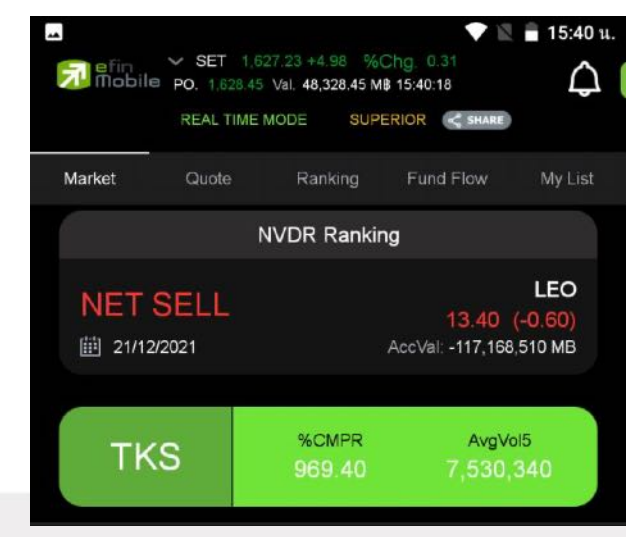

รูปแสดงตัวอย่าง Market > NVDR Ranking / Compare AVG Vol5

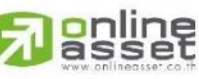

ONLINE ASSET COMPANY LIMITED

466 Ratchadapisek Rd., Samsen-Nok, Huay Kwang, Bangkok 10310 THAILAND Tel : +662 022 6200 Fax : +662 022 6255 www.efinancethai.com www.onlineasset.co.th

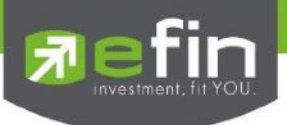

#### Graph

ใช้สำหรับดูข้อมูลของหุ้นแบบ Real Time หากต้องการขยายกราฟแบบเต็มหน้าจอ สามารถกดที่ปุ่มลูกศร ดังรูป และสามารถกดที่ปุ่มลูกศรชี้เข้า เพื่อให้กราฟหดไปอยู่ในตำแหน่งเดิม ดังรูป

#### Volume Analysis

Volume Analysis เป็นการนำข้อมูลการซื้อขายหุ้นมาแสดงผลเป็นกราฟแท่ง เพื่อช่วยในการวิเคราะห์หุ้นอีก รูปแบบหนึ่ง

ประโยชน์ : เพื่อใช้ในการวิเคราะห์ต้นทุนของหุ้นที่ซื้อขายในรอบระยะเวลา 1-240 วัน(ขึ้นอยู่กับ Package ที่ ใช้งาน) โดยให้สังเกตแท่งกราฟที่สูงๆ แสดงว่า ณ แท่งราคาดังกล่าวเป็นต้นทุนที่มีคนซื้อขายกันมากที่สุด ซึ่งในกรณีที่เรายังไม่ซื้อหุ้นดังกล่าว ให้เปรียบเทียบกับราคาปัจจุบันว่า ถูกหรือแพงกว่าคนส่วนใหญ่ที่ซื้อมา ในรอบวันตามที่เลือก

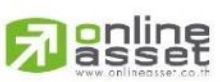

#### ONLINE ASSET COMPANY LIMITED

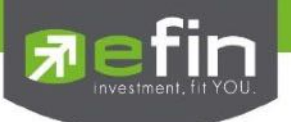

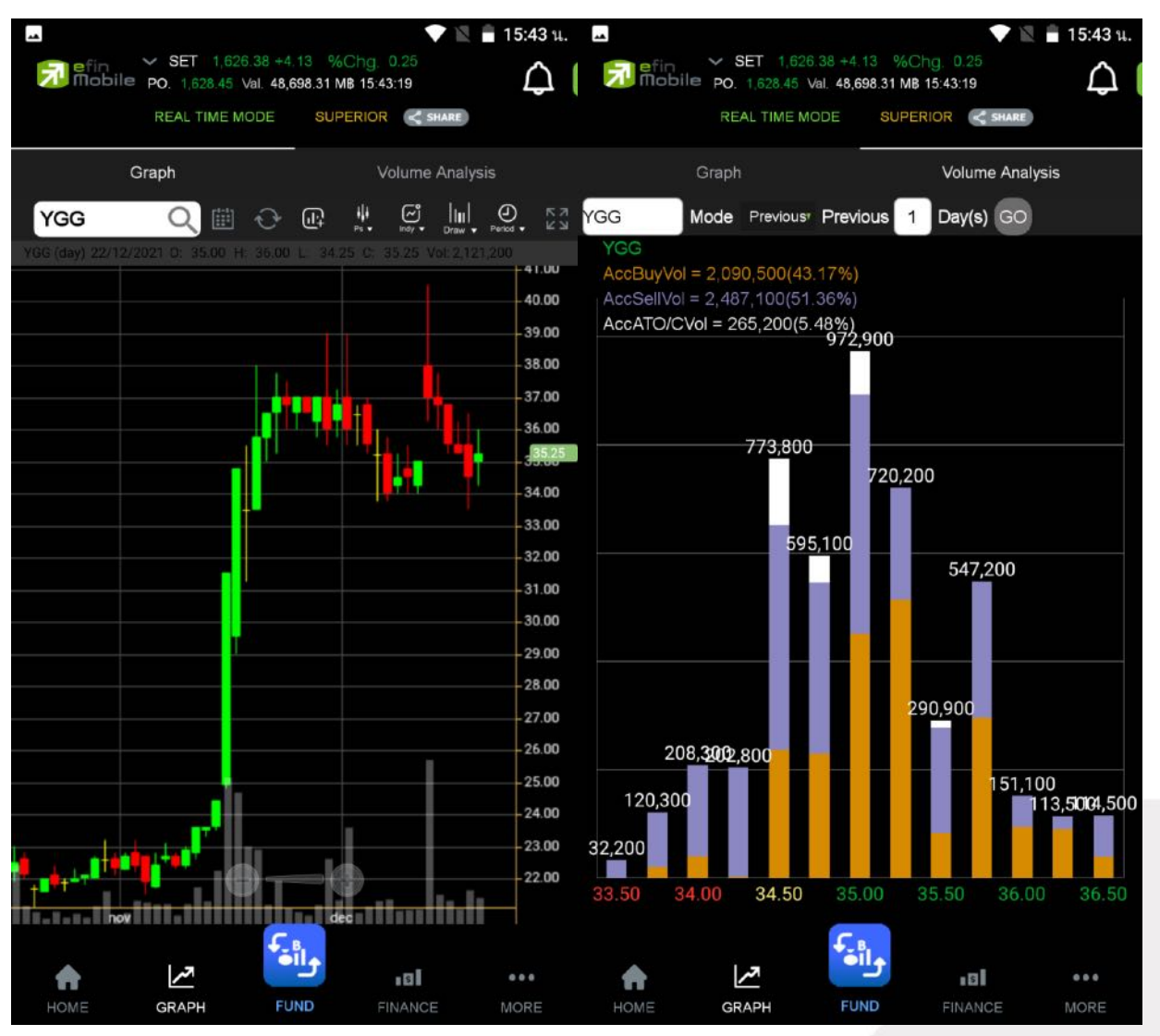

รูปแสดงตัวอย่าง Graph / Volume Analysis

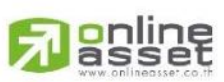

#### ONLINE ASSET COMPANY LIMITED

466 Ratchadapisek Rd., Samsen-Nok, Huay Kwang, Bangkok 10310 THAILAND Tel : +662 022 6200 Fax : +662 022 6255 www.efinancethai.com www.onlineasset.co.th

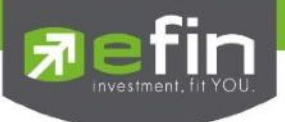

#### FINANCE

เป็นเมนูที่ใช้สำหรับดูข้อมูลงบการเงิน ข้อมูลสำคัญต่าง ๆของหุ้นตัวนั้น ๆ

#### Fundamental

ใช้สำหรับดูข้อมูลงบการเงินของหุ้นตัวที่สนใจ ดูเปรียบเทียบกันย้อนหลังได้ 2 ปี

ความหมายของแต่ละหัวข้อ

| Asset (M₿)                    | สินทรัพย์                            |
|-------------------------------|--------------------------------------|
| Liabilities (M₿)              | หนี้สิน                              |
| Equity (M睁)                   | ส่วนของผู้ถือหุ้น                    |
| Debt Equity Ratio             | สัดส่วนหนี้สินต่อทุน                 |
| ROA (%)                       | เปอร์เซ็นผลตอบแทนของสินทรัพย์        |
| ROE (%)                       | เปอร์เซ็นผลตอบแทนของส่วนผู้ถือหุ้น   |
| Revenue (M฿)                  | รายได้                               |
| Net Profit (M฿) กำไรสุ        | ทธิ                                  |
| Net Profit Margin (M฿) กำไรคิ | ดเป็นกี่เปอร์เซ็นของรายได้           |
| EPS (Baht)                    | กำไรต่อหุ้น                          |
| P/E                           | ราคาหุ้นคิดเป็นกี่เท่าของกำไรต่อหุ้น |
| P/BV                          | ราคาหุ้นเป็นกี่เท่าของมูลค่าทางบัญชี |

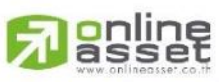

#### ONLINE ASSET COMPANY LIMITED

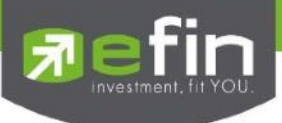

|                     | 1 606 40 ±4.45 - 0/ Ch   | 💎 🖹 🔒 15:43 ι    | ١. |
|---------------------|--------------------------|------------------|----|
| Mobile PO. 1,62     | 8.45 Val. 48,718.29 MB 1 | 15:43:34         |    |
| REAL T              | ME MODE SUPER            | IOR 🛫 SHARE      |    |
| Fundamental F/      | G Score Cale             | endar Benefit    |    |
| YGG Q               | 5                        | Analysis         |    |
|                     | 2018                     | 9M21 🗸           | )  |
| 22/12/2564 15:43:36 |                          |                  |    |
| Asset(M₿)           | 164.9                    | 97 420.92        | 2  |
| Liability(MB)       | 44.7                     | 71 44.09         | 9  |
| Equity(MB)          | 120.2                    | 25 376.83        | 3  |
| Debt Equity Ratio   | 0.3                      | 37 0.12          | 2  |
| ROA(%)              | 11.3                     | 31 23.38         | 3  |
| ROE(%)              | 17.5                     | 54 26.11         | 1  |
| Revenue(MB)         | 173.5                    | 54 215.35        | 5  |
| Net Profit(MB)      | 21.0                     | <b>)9</b> 76.82  | 2  |
| Net Margin(%)       | 12.1                     | 1 <b>5</b> 35.67 | 7  |
| EPS(Baht)           |                          | - 0.43           | 3) |
| P/E                 |                          | - 44.42          | 2  |
| P/BV                |                          | - 9.14           | 4  |
| <b>↑</b> ∠~         | واأف                     | 12 000           |    |

รูปแสดงตัวอย่าง Fundamental

#### F/G Score

เครื่องมือสำหรับการดูข้อมูลหุ้นที่ตกลงซื้อขายกันได้แล้วเป็นการนำหุ้นที่สนใจ มาวิเคราะห์ในอีกรูปแบบหนึ่ง แบ่งออกเป็น 2 แบบ ได้แก่F Score เป็นเครื่องมือการคัดกรองหุ้น โดย Mr.Joseph D. Piotroskiเครื่องมือนี้ ช่วยให้นักลงทุน เพิ่มประสิทธิภาพในการค้นหาหุ้นลงทุน และช่วยกำจัดหุ้นที่มีจุดอ่อนทางการเงินทิ้งไป ภายหลังมีการ Test 9 เกณฑ์การจัดอันดับพื้นฐานที่เขาคิดค้นขึ้น ในช่วงระหว่าง ปี 1976 และ ปี1996 ซึ่งผล ออกมาน่าพอใจ (เลือกหุ้นแบบ Value Investing)โดยค่า Piotroski F-Score เป็นการคิดคะแนนหุ้นพื้นฐานดี จาก 9 หัวข้อ การคิดคะแนนถ้าหัวข้อไหนผ่านให้ 1แต้ม ไม่ผ่านให้ 0 แล้วนำคะแนนมารวมกัน โดยบริษัทที่มี ค่า Piotroski F-Score สูงๆแสดงพื้นฐานอยู่ในระดับดีซึ่งค่าที่ใช้เป็นเกณฑ์ คือ 5 เกิน 5 ขึ้นไปถือว่าแข็งแกร่ง

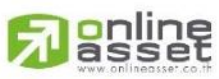

ONLINE ASSET COMPANY LIMITED

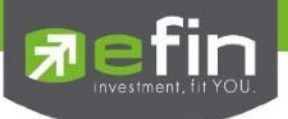

G Score นำเสนอครั้งแรกในงานวิจัยของ Mohanram, P.ในปี 2005 จากงานวิจัยชื่อ "Separating Winners from Losers among Low Book-to-MarketStocks using Financial Statement Analysis ได้วัดคุณภาพของ การเติบโต (เลือกหุ้นแบบ Growth Stock)โดยใช้ตัวแปร 7 หัวข้อ (น าแนวคิดจาก F-Score มาปรับใช้)(ถ้า หัวข้อใดผ่านจะได้ 1 แต้ม มี 7 หัวข้อ = 7 แต้ม)

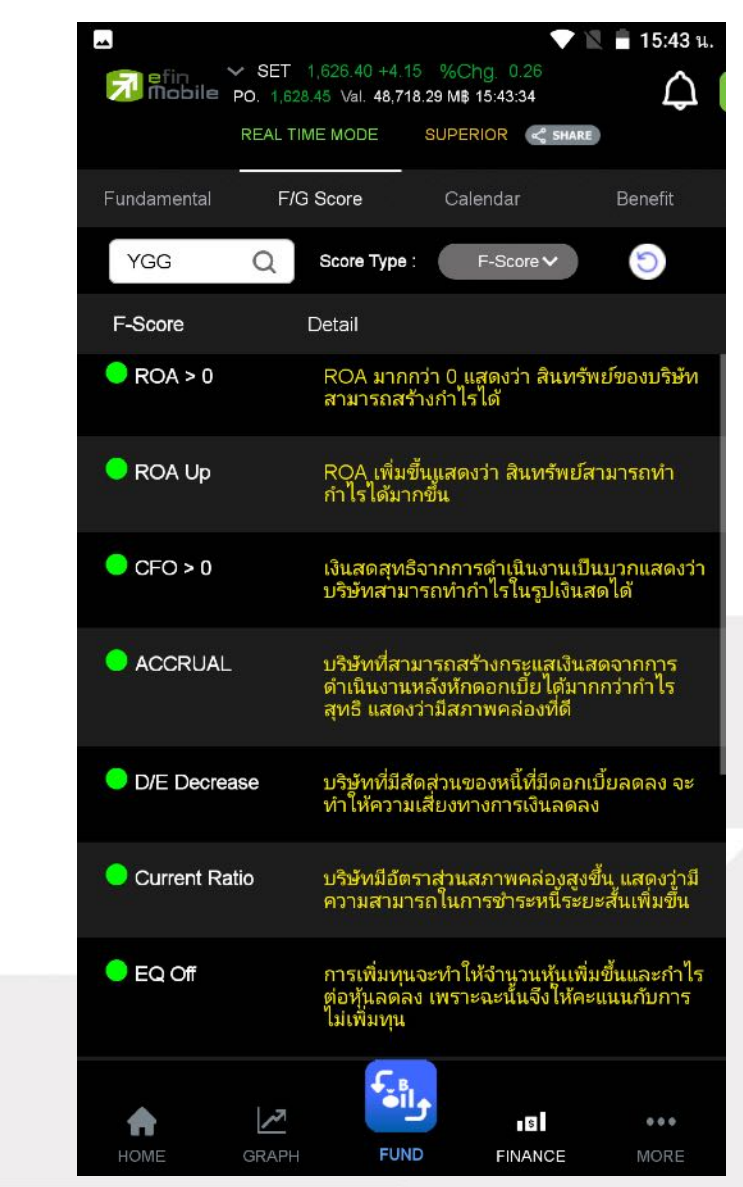

รูปแสดงตัวอย่าง F/G Score

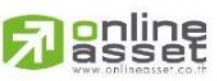

ONLINE ASSET COMPANY LIMITED

466 Ratchadapisek Rd., Samsen-Nok, Huay Kwang, Bangkok 10310 THAILAND Tel : +662 022 6200 Fax : +662 022 6255 www.efinancethai.com www.onlineasset.co.th

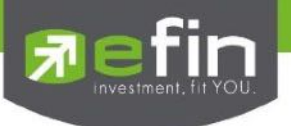

#### Calendar

แสดงตารางข้อมูลของเดือนนั้นๆ ว่ามีหุ้นตัวใดที่ขึ้น XD , XR หรือ XM

| -            |              |                         |                           |                          |         | 15:43      |
|--------------|--------------|-------------------------|---------------------------|--------------------------|---------|------------|
| 🗾 efir<br>Mo | bile PO.     | T 1,626.<br>1,628.45 Va | 40 +4.15<br>al. 48,718.29 | %Chg. 0.2<br>MB 15:43:34 |         | $\Diamond$ |
|              | REA          | L TIME MC               | IDE <mark>SL</mark>       |                          |         |            |
| Fundame      | ntal         | F/G Scor                | e                         | Calendar                 |         | Benefit    |
| Туре         | e:(XD) (     | Decen                   | nbew                      | 2021                     | ~) (    | GO         |
|              |              | De                      | cember 20                 | 021                      |         |            |
| 22/12/25     | 564 15:43:40 |                         |                           |                          |         |            |
| Sun          | Mon          | Tue                     | Wed                       | Thu                      | Fri     | Sat        |
| 28           | 29           | 30                      | 01                        | 02<br>•                  | 03<br>• | 04         |
| 05           | 06           | 07<br>•                 | 08                        | 09<br>•                  | 10      | 11         |
| 12           | 13<br>•      | 14                      | 15<br>•                   | 16                       | 17      | 18         |
| 19           | 20<br>•      | 21                      | 22                        | 23                       | 24      | 25         |
| 26           | 27           | 28                      | 29                        | 30                       | 31      | 01         |
| 02 D         | ecember      | 0                       | 3 Decemb                  | er                       | 07 Dece | ember      |
|              | M-II         |                         | CTARAF                    |                          | 015     | 7          |
| M-STOR       |              |                         | KPNPF                     |                          |         |            |
| MNIT2        |              |                         | MIT                       |                          |         |            |
| SSC          |              |                         | MJLF                      |                          | UV      |            |
| 09 D         | ecember      | 1                       | 3 Decemb                  | er                       | 15 Dece | ember      |
|              |              | -                       | €<br>∎il₊                 |                          |         |            |
|              |              | _                       |                           | \$                       |         | ***        |

รูปแสดงตัวอย่าง Calendar

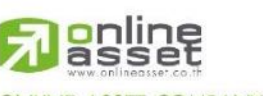

ONLINE ASSET COMPANY LIMITED 466 Ratchadapisek Rd., Samsen-Nok, Huay Kwang, Bangkok 10310 THAILAND Tel : +662 022 6200 Fax : +662 022 6255 www.efinancethai.com www.onlineasset.co.th

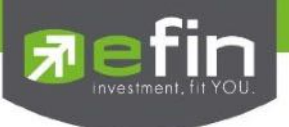

#### Benefit

แสดงตารางข้อมูลของเดือนนั้นๆ ว่ามีหุ้นตัวใดที่ขึ้น XD , XR หรือ XM

| La efin<br>Mobile a | <ul> <li>SET 1,626.40 +4.1</li> <li>PO. 1,628.45 Val. 48,71</li> <li>REAL TIME MODE</li> </ul> | 5 %Chg. 0 26<br>8.29 MB 15:43:34<br>SUPERIOR C SHA | 🛛 🖹 15:43 и.<br>Д | La Contraction Contraction Con | SET 1,626.45 +4 20 %Chg. (<br>1,628.45 Val. 48,752.36 MB 15:43<br>EAL TIME MODE SUPERIOR | ▼ № ■ 15:43 u.<br>26<br>:49<br>€ SHARE |
|---------------------|------------------------------------------------------------------------------------------------|----------------------------------------------------|-------------------|----------------------------------------------------------------------------------------------------|------------------------------------------------------------------------------------------|----------------------------------------|
| Fundamental         | F/G Score                                                                                      | Calendar                                           | Benefit           | Fundamental                                                                                                    | F/G Score Calenda                                                                        | r Benefit                              |
| BBL                 | Туре:(                                                                                         | XD) Divided                                        | GO                | BBL                                                                                                    | Type:(XD) Divided                                                                        | GO                                     |
| Symbol              | Operation Period<br>Ending                                                                     | Dividend<br>(Baht/Share)                           | Payment Date      | X-Date                                                                                                    | Price before X-Date (Baht)                                                               | Price on X-Date (Baht)                 |
| 22/12/2564 15:43:4  | 46                                                                                             |                                                    |                   | 08/09/21                                                                                                    | 113.00                                                                                   | 112.00                                 |
| BBL                 |                                                                                                | 1.00                                               | 23/09/21          | 21/04/21                                                                                                    | 127.50                                                                                   | 126.50                                 |
| BBL                 |                                                                                                | 2.50                                               | 10/05/21          | 21/04/20                                                                                                    | 119.00                                                                                   | 111.00                                 |
| BBL                 |                                                                                                | 5.00                                               | 30/04/20          | 04/09/19                                                                                                    | 168.50                                                                                   | 166.50                                 |
| BBL                 |                                                                                                | 2.00                                               | 20/09/19          | 23/04/19                                                                                                    | 210.00                                                                                   | 206.00                                 |
| BBL                 |                                                                                                | 4.50                                               | 10/05/19          | 12/09/18                                                                                                    | 202.00                                                                                   | 201.00                                 |
|                     |                                                                                                |                                                    |                   |                                                                                                    |                                                                                          |                                        |
| номе                | GRAPH FUN                                                                                      |                                                    | <br>More          | A<br>HOME G                                                                                                    |                                                                                          | NANCE MORE                             |

รูปแสดงตัวอย่าง Benefit

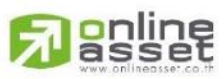

#### ONLINE ASSET COMPANY LIMITED

466 Ratchadapisek Rd., Samsen-Nok, Huay Kwang, Bangkok 10310 THAILAND Tel : +662 022 6200 Fax : +662 022 6255 www.efinancethai.com www.onlineasset.co.th

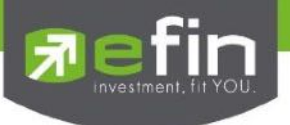

#### MORE

| ใช้สำหรับเลือกเมนูอื่นๆ | ที่สามารถใช้งานได้ในโปรแกรม โดยมี Function ที่สามารถใช้งานได้ ดังนี้         |
|-------------------------|------------------------------------------------------------------------------|
| User / Account Type     | ใช้แสดงข้อมูลของผู้ใช้งาน พร้อมแสดงชื่อแพ็คเก็จที่ตัวเองใช้งานอยู่           |
| Log in/Logout           | ใช้สำหรับเข้าสู่ระบบผ่านบริษัทหลักทรัพย์ เพื่อดูข้อมูลที่เหนือกว่า           |
| Upgrade                 | ใช้สำหรับอัปเกรดแพ็คที่สูงขึ้นเพื่อใช้งานฟังก์ชั้นได้มาขึ้น                  |
| Bid Offer<br>เรียลไทม์  | แสดงการเสนอซื้อและขายหุ้น ตามจำนวนหุ้นและราคาที่นักลงทุนต้องการแบบ           |
| NVDR                    | ใช้สำหรับดูข้อมูลการซื้อ-ขายของ NVDR                                         |
| Buy/Sell                | ใช้สำหรับส่งคำสั่งซื้อขาย (ยังไม่เปิดให้บริการ)                              |
| Portfolio               | ใช้สำหรับดูหุ้นที่อยู่ใน Port ส่วนตัว (ยังไม่เปิดให้บริการ)                  |
| Compare AVG Vol5        | แสดงหุ้นที่มีการซื้อมากผิดปกติในรอบ 5 วันที่ผ่านมา                           |
| Scan                    | ใช้ Scan หาหุ้นตามเงื่อนไขที่กำหนดเพื่อคันหาหุ้นที่ต้องการได้อย่างแม่นยำ     |
| News                    | ใช้สำหรับดูข้อมูลข่าวสารของหุ้น ซึ่งจะมีข่าวแสดงให้ Real time ตลอดทั้งวัน    |
| Notification Setting    | ใช้สำหรับตั้งค่าเพื่อแจ้งเตือนความเคลื่อนไหวต่างๆเกี่ยวกับหุ้น แบบ Real Time |
| Log in/Logout           | ใช้สำหรับเข้าสู่ระบบผ่านบริษัทหลักทรัพย์ เพื่อดูข้อมูลที่เหนือกว่า           |
| Setting                 | ใช้ตั้งค่าต่างๆ สำหรับ User                                                  |
| Rating Application      | ให้คะแนนหรือ feedbackสำหรับลูกค้า                                            |

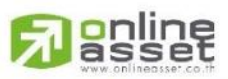

ONLINE ASSET COMPANY LIMITED 466 Ratchadapisek Rd., Samsen-Nok, Huay Kwang, Bangkok 10310 THAILAND Tel : +662 022 6200 Fax : +662 022 6255 www.efinancethai.com www.onlineasset.co.th

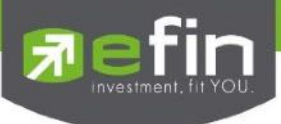

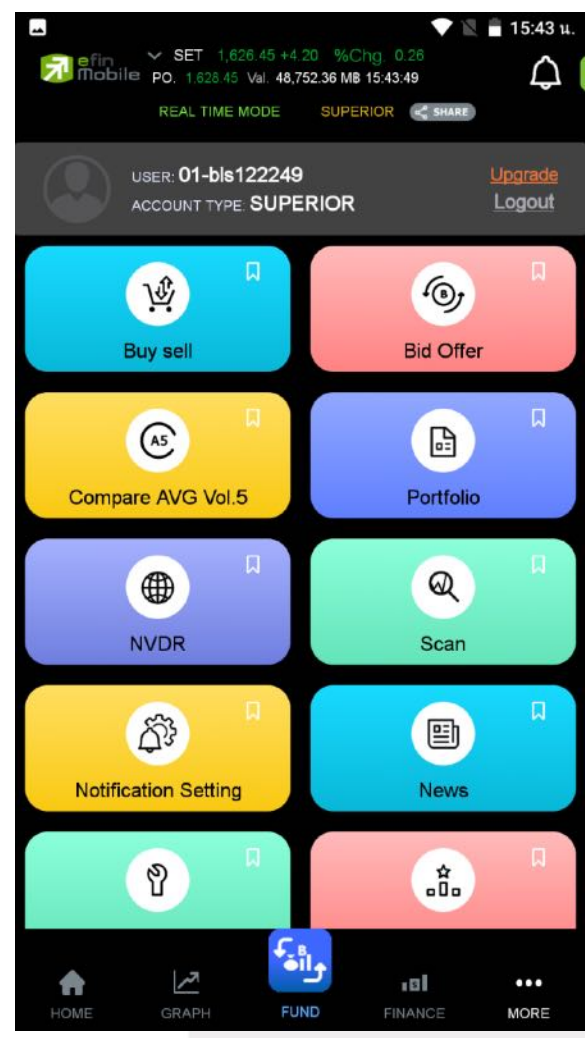

รูปแสดงตัวอย่างเมนู MORE

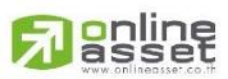

#### ONLINE ASSET COMPANY LIMITED

466 Ratchadapisek Rd., Samsen-Nok, Huay Kwang, Bangkok 10310 THAILAND Tel : +662 022 6200 Fax : +662 022 6255 www.efinancethai.com www.onlineasset.co.th